| ※ PCサイ                                | ト / スマートフォンサイトともに                    | 同じ画面遷移になります。                           |  |
|---------------------------------------|--------------------------------------|----------------------------------------|--|
| 1 予約力                                 | レンダーから予約メニューと日                       | 時た選択                                   |  |
| 1. 1. 1. 1. 2.                        |                                      | すと送入                                   |  |
| <br>2.予約者                             |                                      |                                        |  |
|                                       |                                      |                                        |  |
| · · · · · · · · · · · · · · · · · · · | 未ログインの場合はログイン画面<br>ヘロ 恐るし エルセノエナ ちいぶ | になります。                                 |  |
| 3                                     | 会貝登録していなく てもクレンッ                     | トカート沢済は行えより。                           |  |
|                                       | HOME                                 | ログイン<br>会員登録<br>MENU                   |  |
|                                       |                                      |                                        |  |
|                                       | 予約者情報<br>                            |                                        |  |
|                                       | 登録済みの方                               | はじめての方                                 |  |
|                                       | ログインIDとパスワードを入力してください。               | 会員登録すると次回からはログインIDとパスワードの入力            |  |
|                                       | ログインID                               |                                        |  |
|                                       | パスワード                                |                                        |  |
|                                       |                                      | ロクインIDとパスワードをお持ちでない方はこちらからご<br>利用ください。 |  |
|                                       |                                      | 登録しないで次へ                               |  |
|                                       | ロクイン<br>*パスワードの再設定はこち                | 5                                      |  |
|                                       |                                      | -                                      |  |
| L                                     |                                      |                                        |  |
|                                       |                                      |                                        |  |
| 3.お支払                                 | ↓い手続き                                |                                        |  |
|                                       |                                      |                                        |  |
| ž                                     | 夬済方法を選択します。                          |                                        |  |
| <sub>[</sub>                          | <u> </u>                             |                                        |  |
|                                       | Номе                                 | KIN-9 MENU                             |  |
|                                       | お支払い手続き                              |                                        |  |
|                                       | 料金                                   |                                        |  |
|                                       | 1,200円                               |                                        |  |
|                                       | 決済方法                                 |                                        |  |
|                                       | オンライン決済をおこなう (クレジットカード)              |                                        |  |
|                                       | ○ オンライン決済をしない                        |                                        |  |
|                                       | 前の画面に戻る                              | 次へ進む                                   |  |
|                                       |                                      |                                        |  |
|                                       |                                      |                                        |  |

| 本画面以降は一時的に                                            | GMO側の決済ページへ遷移します。        |      |
|-------------------------------------------------------|--------------------------|------|
| HOME                                                  | マイページ ログアウト              | MENU |
|                                                       |                          |      |
| お支払い手続き                                               |                          |      |
| 料金                                                    |                          |      |
| 1,200円                                                |                          |      |
| クレジットカード決済をおこなう                                       |                          |      |
| 次のステップで決済ページへ移動します。                                   |                          |      |
| 前の画面に厚                                                | 実る 次へ進む                  |      |
|                                                       |                          |      |
|                                                       |                          |      |
|                                                       |                          |      |
|                                                       |                          |      |
|                                                       |                          |      |
| ※クレジットカード情                                            | 報は予約手続きの度に入力が必要です。       |      |
|                                                       |                          |      |
|                                                       | test リリーノリノウ<br>マ サイトに戻る |      |
|                                                       |                          |      |
|                                                       | ご利用内容                    |      |
|                                                       | 0 町7月11年24冊              |      |
|                                                       |                          |      |
|                                                       | 合計                       |      |
|                                                       | ¥1,200                   |      |
|                                                       |                          |      |
|                                                       | お支払い手続き                  |      |
|                                                       |                          |      |
|                                                       | <b>クレジットカード</b> ▼        |      |
| クレジットカード番号                                            |                          |      |
| 半角数字、ハイフン(-)不要                                        |                          |      |
| 有効期限(月) 有3                                            | 効期限 (年)                  |      |
| 月 •                                                   | 年 •                      |      |
|                                                       |                          |      |
| セキュリティコード                                             | は表面4桁)                   |      |
| セキュリティコード<br>カード裏面の数字下3桁 (AMEX)                       |                          |      |
| <b>セキュリティコード</b><br>カード裏面の数字下3桁 (AMEX(<br><b>支払方法</b> |                          |      |
| セキュリティコード<br>カード裏面の数字下3桁 (AMEX(<br>支払方法<br>●括払 ▼      |                          |      |

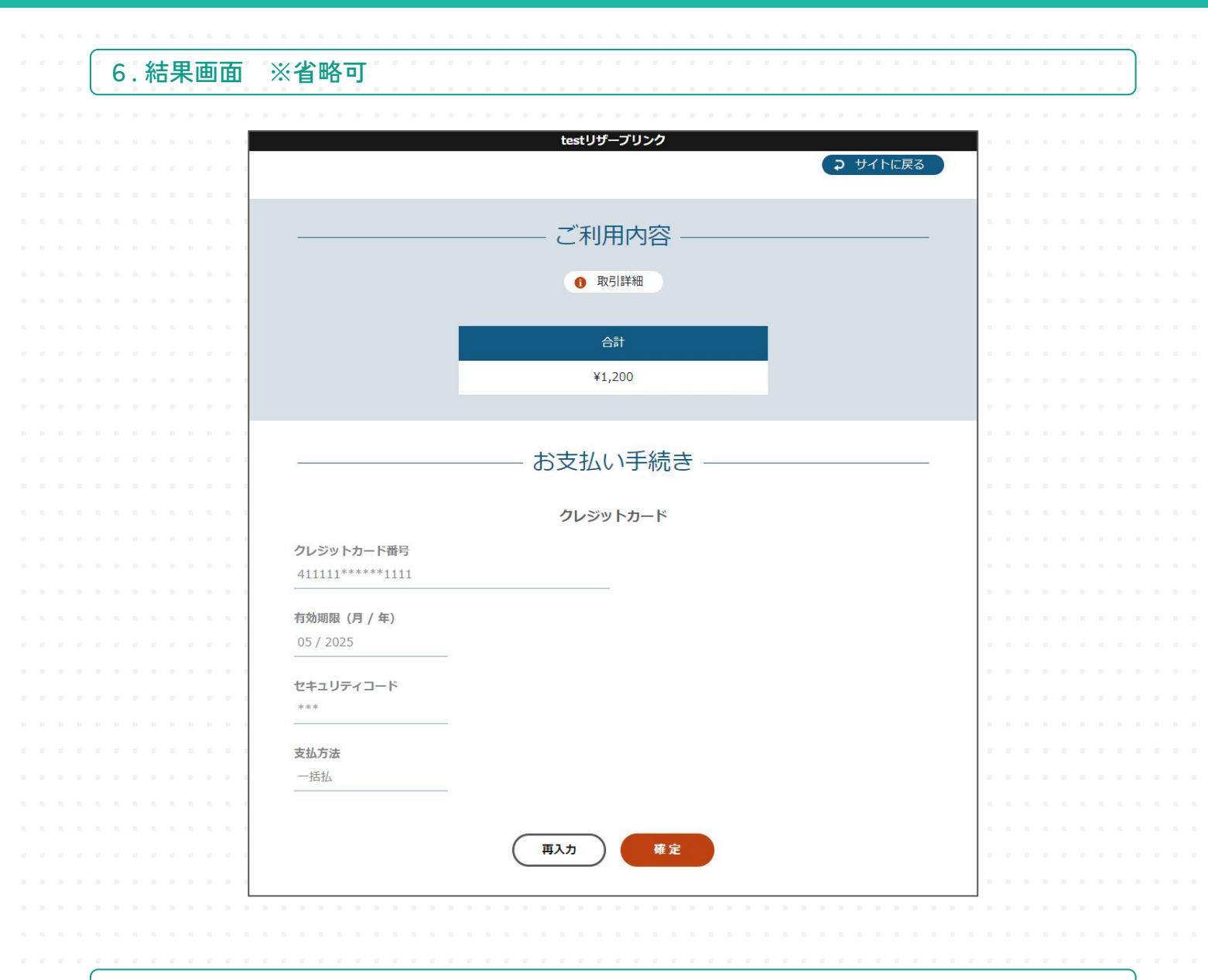

## 7:確認画面 ※省略可

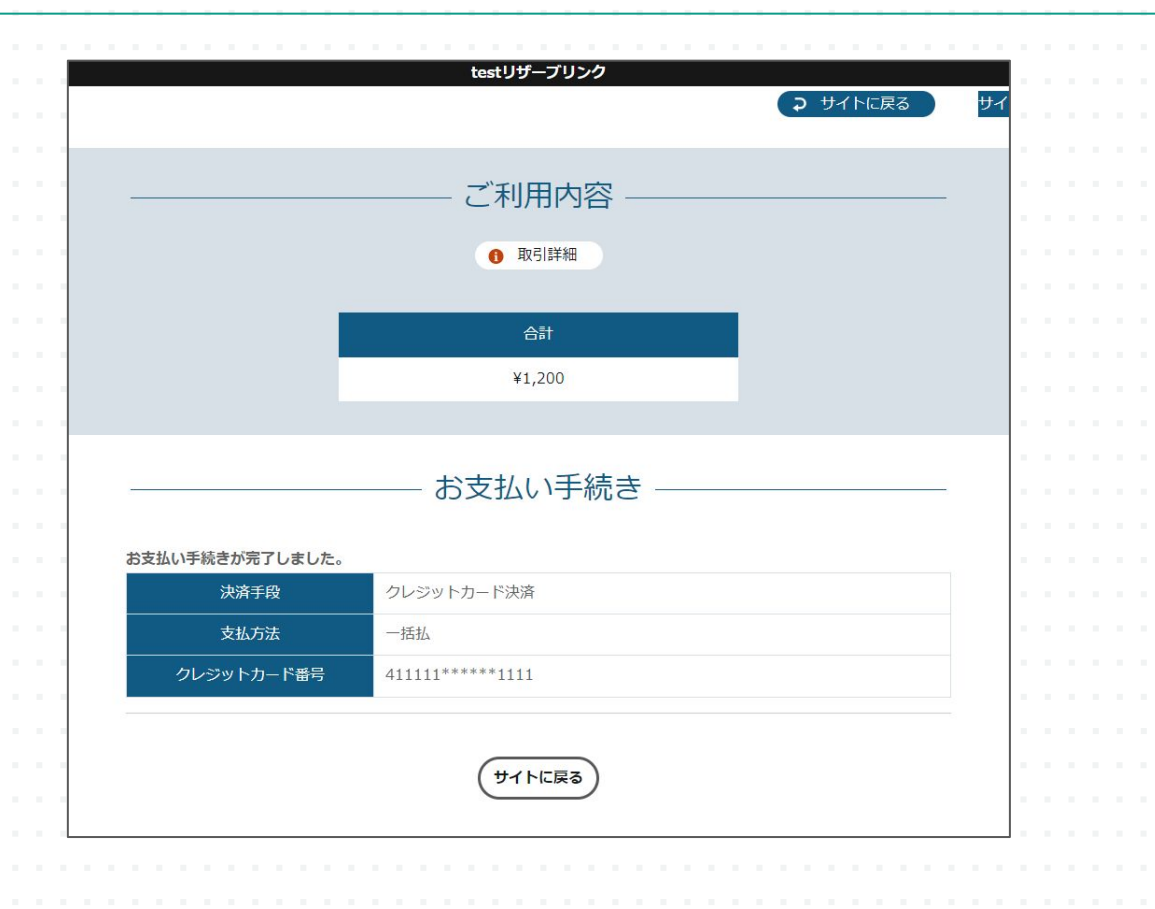

Reserve LINK

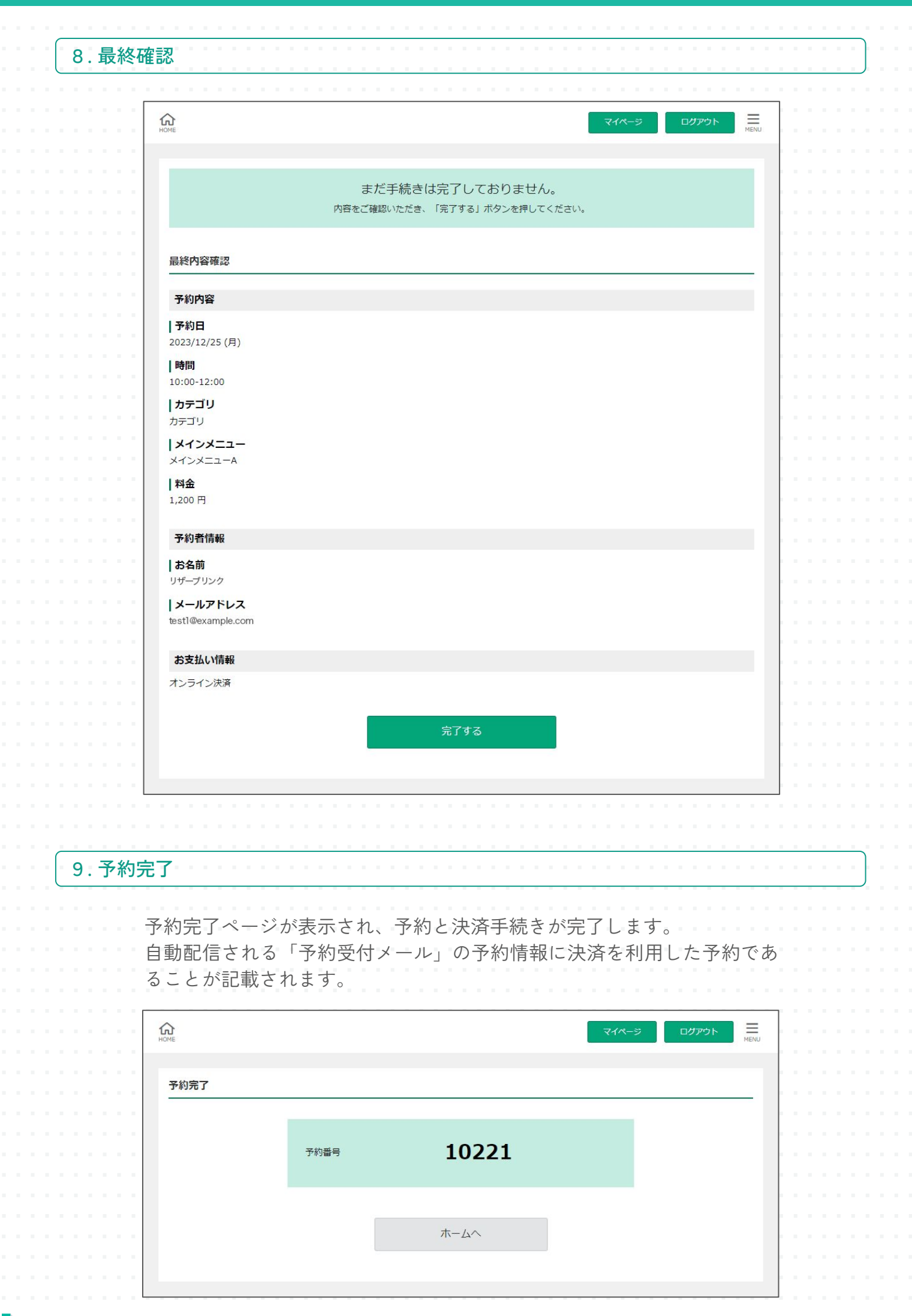

Reserve LINK

| 客様ご白身でマイページからキャンセルを行う場合は、オ                                                                                                    | +プションの                  |
|----------------------------------------------------------------------------------------------------|-------------------------|
| 入みが必要となります。必要な方はお問い合わせください                                                                                                    |                         |
|                                                                                                    | 0                       |
| 予約番号 10023                                                                                                    |                         |
| 10020                                                                                                    |                         |
| 予約內容                                                                                                    |                         |
| 予約日<br>2024/01/15 (月)                                                                                                    |                         |
| 時間                                                                                                    |                         |
| 3:00                                                                                                    |                         |
| <b>メインメニュー</b><br>会議室予約                                                                                                    |                         |
| サブメニュー                                                                                                    |                         |
| 東田時間30分 割全                                                                                                    |                         |
| 3,000円                                                                                                    |                         |
| 予約状態                                                                                                    |                         |
| 霍定                                                                                                    |                         |
|                                                                                                    |                         |
| お文払い情報                                                                                                    |                         |
| <b>の又払い刀法</b><br>オンライン決済                                                                                                    |                         |
|                                                                                                    |                         |
| 前の画面に戻る                                                                                                    |                         |
|                                                                                                    |                         |
|                                                                                                    |                         |
|                                                                                                    |                         |
|                                                                                                    |                         |
|                                                                                                    |                         |
| §連携の設定ができます。                                                                                                    |                         |
| ○社から共有された情報はこちらに入力してください                                                                                                    |                         |
|                                                                                                    |                         |
|                                                                                                    |                         |
| (M() D()                                                                                                    |                         |
|                                                                                                    |                         |
| GMO-PG         ●使用する         ●使用しない                                                                                                    |                         |
| GMO-PG         ●使用する ○使用しない           サイトID                                                                                                    |                         |
| GMO-PG         ●使用する ○使用しない           サイトID            サイトバスワード                                                                                                    |                         |
| GMO-PG     ●使用する ○使用しない       サイトID        サイトパスワード                                                                                                    |                         |
| GMO-PG     ●使用する ○使用しない       サイトID        サイトパスワード        ショップID                                                                                                    |                         |
| GMO-PG       ●使用する ○使用しない         サイトJD                                                                                                    |                         |
| GMO-PG         ●使用する ○使用しない           サイトID         □           サイト/ズスワード         □           ショップID         □           ジョップパスワード         □           「GMO ショップ管理画面] 『ショップ管理 > API情報』 プロトコルタイプ / モジュールタイプ - クレジットカード ·<br>北URL | <br><br>- API名「決済変更」の接続 |
| GMO-PG       ●使用する ○使用しない         サイトID          サイトバスフード          ショップID          ショップパスワード          「GMO ショップ管理画面」『ショップ管理 > API情報』プロトコルタイプ/モジュールタイプ - クレジットカード・<br>先URL          接続方式       ●リンクタイプ Plus ○リンク・タイプ (※提供検了予定)   | <br><br>- API名「決済変更」の接続 |

Reserve LINK

## 管理画面 決済確認

## 予約管理 > 予約詳細

オンライン決済をした予約は、予約詳細で「決済情報」が表示されます。 予約一覧のCSVダウンロードにも決済ステータスが表示されます。

【変更/キャンセル】

予約の変更/キャンセルは可能ですが、別途GMO側の管理画面で金額変更/決済取り消し作業が必要です。

| 多約詳細    |                                         |         |                             |
|---------|-----------------------------------------|---------|-----------------------------|
| 予約内容    |                                         |         | 情報を更新                       |
| 予約日     | 2023年12月25日(月)                          | 予約時間    | $10:00 \sim 12:00$          |
| カテゴリ    | カテゴリ                                    |         |                             |
| メインメニュー | メインメニューA                                |         |                             |
| 担当      |                                         |         |                             |
| 予約オプション | オプションA(2)                               |         |                             |
| 予約数     | 1                                       |         |                             |
| 料金      | 1200 円                                  |         |                             |
| 備考欄     |                                         |         |                             |
| 予約状態    | 予約確定                                    |         |                             |
| 予約番号    | 10221                                   | 手続日時    | 2023/12/18 18:47:56 (予約サイト) |
| 決済情報    | 1,200 円 オンライン決済<br>[546487722785898052] | 決済ステータス | 済                           |

予約管理 > 予約一覧

予約一覧画面では「決済ステータス」欄で決済済みかどうかの確認ができます。

|   |     |     |      |    |   |  | 1 | _ |                  |   |    |     |    |    |    |  |        |          |  |  |  |  |  |             |                           |  |  | 1 | 1 |          |          |  |  |  | 1 | 1 | 1         |                    |        | -    | -              |       | -    |       |   |   |     | _ |  |  |
|---|-----|-----|------|----|---|--|---|---|------------------|---|----|-----|----|----|----|--|--------|----------|--|--|--|--|--|-------------|---------------------------|--|--|---|---|----------|----------|--|--|--|---|---|-----------|--------------------|--------|------|----------------|-------|------|-------|---|---|-----|---|--|--|
|   |     |     |      |    |   |  |   |   |                  |   |    |     |    |    |    |  |        |          |  |  |  |  |  |             |                           |  |  |   |   |          |          |  |  |  |   |   |           |                    |        |      |                |       |      |       |   |   |     |   |  |  |
|   |     |     |      |    |   |  |   |   | 予約一覧 ⑦ CSVダウンロード |   |    |     |    |    |    |  |        |          |  |  |  |  |  |             |                           |  |  |   |   |          |          |  |  |  |   |   |           |                    |        |      |                |       |      |       |   |   |     |   |  |  |
|   |     |     |      |    |   |  |   |   |                  |   |    |     |    |    |    |  |        |          |  |  |  |  |  |             |                           |  |  |   |   |          |          |  |  |  |   |   |           |                    |        |      |                |       |      |       |   |   |     |   |  |  |
|   |     |     |      |    |   |  |   |   |                  |   | 11 |     |    |    |    |  |        |          |  |  |  |  |  |             |                           |  |  |   |   |          |          |  |  |  |   |   | [ ]       | Total              | 1801   | ŧ No | 1~1            | 10.10 | 10]. | <   1 | 2 | > | ų., |   |  |  |
|   |     |     |      |    |   |  |   |   | 操作を選択  ・  適用する   |   |    |     |    |    |    |  |        | <b>a</b> |  |  |  |  |  |             |                           |  |  |   |   |          |          |  |  |  |   |   |           |                    |        |      |                |       |      |       |   |   |     |   |  |  |
|   |     |     |      |    |   |  |   |   |                  |   | 予  | 約番  | 号  | 20 | 変更 |  | お名前    |          |  |  |  |  |  | 予約日時        |                           |  |  |   |   |          | メインメニュー  |  |  |  |   |   |           | 決済ステー           タス |        |      | <del>,</del> - | 管理メモ  |      |       |   |   |     |   |  |  |
|   |     |     |      |    |   |  | ł |   |                  | ~ |    | 102 | 21 |    | D  |  | 予約 たろう |          |  |  |  |  |  |             | 2023/12/25<br>10:00~12:00 |  |  |   |   |          | メインメニューA |  |  |  |   |   |           | 予                  | 予約確定 済 |      |                |       |      |       |   |   | ŀ   |   |  |  |
|   |     |     |      |    |   |  |   |   |                  | _ |    |     |    |    | _  |  |        |          |  |  |  |  |  | 2023/12/25  |                           |  |  |   |   |          |          |  |  |  |   |   | 1.1.1.1.1 |                    |        |      |                |       |      |       |   |   |     |   |  |  |
|   |     |     |      |    |   |  |   |   |                  |   |    | 102 | 20 |    | ٦  |  | 予約はなこ  |          |  |  |  |  |  | 10:00~12:00 |                           |  |  |   |   | メインメニューA |          |  |  |  |   |   | 予約確定      |                    |        |      |                |       | J    |       |   |   |     |   |  |  |
|   |     |     |      |    |   |  |   |   |                  |   |    |     |    |    |    |  |        |          |  |  |  |  |  |             |                           |  |  |   |   |          |          |  |  |  |   |   |           |                    |        |      |                | 1     | 1    |       |   |   |     |   |  |  |
|   |     |     |      |    |   |  |   |   |                  |   |    |     |    |    |    |  |        |          |  |  |  |  |  |             |                           |  |  |   |   |          |          |  |  |  |   |   |           |                    |        |      |                |       |      |       |   |   |     |   |  |  |
|   |     |     |      |    |   |  |   |   |                  |   |    |     |    |    |    |  |        |          |  |  |  |  |  |             |                           |  |  |   |   |          |          |  |  |  |   |   |           |                    |        |      |                |       |      |       |   |   |     |   |  |  |
|   |     |     |      |    |   |  |   |   |                  |   |    |     |    |    |    |  |        |          |  |  |  |  |  |             |                           |  |  |   |   |          |          |  |  |  |   |   |           |                    |        |      |                |       |      |       |   |   |     |   |  |  |
|   |     |     |      |    |   |  |   |   |                  |   |    |     |    |    |    |  |        |          |  |  |  |  |  |             |                           |  |  |   |   |          |          |  |  |  |   |   |           |                    |        |      |                |       |      |       |   |   |     |   |  |  |
|   |     |     |      |    |   |  |   |   |                  |   |    |     |    |    |    |  |        |          |  |  |  |  |  |             |                           |  |  |   |   |          |          |  |  |  |   |   |           |                    |        |      |                |       |      |       |   |   |     |   |  |  |
|   |     |     |      |    |   |  |   |   |                  |   |    |     |    |    |    |  |        |          |  |  |  |  |  |             |                           |  |  |   |   |          |          |  |  |  |   |   |           |                    |        |      |                |       |      |       |   |   |     |   |  |  |
|   |     |     |      |    |   |  |   |   |                  |   |    |     |    |    |    |  |        |          |  |  |  |  |  |             |                           |  |  |   |   |          |          |  |  |  |   |   |           |                    |        |      |                |       |      |       |   |   |     |   |  |  |
|   |     |     |      |    |   |  |   |   |                  |   |    |     |    |    |    |  |        |          |  |  |  |  |  |             |                           |  |  |   |   |          |          |  |  |  |   |   |           |                    |        |      |                |       |      |       |   |   |     |   |  |  |
|   |     |     |      |    |   |  |   |   |                  |   |    |     |    |    |    |  |        |          |  |  |  |  |  |             |                           |  |  |   |   |          |          |  |  |  |   |   |           |                    |        |      |                |       |      |       |   |   |     |   |  |  |
| R | ese | erv | e LI | NK | C |  |   |   |                  |   |    |     |    |    |    |  |        |          |  |  |  |  |  |             |                           |  |  |   |   |          |          |  |  |  |   |   |           |                    |        |      |                |       |      |       |   |   |     |   |  |  |